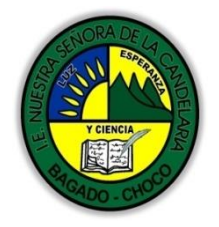

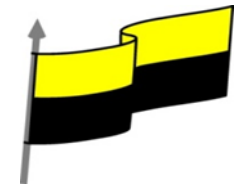

Guías te trabajo para suplir emergencia de salud debido al CVID19 "corona virus" para la atención al estudiantado en el área de tecnología e informática del municipio de Bagadó en la IE nuestra señora de la candelaria

> DOCENTE: HUGO ALEX LEMOS LEMOS CORREO ELECTRONICO: hualele@hotmail.com TELÉFONO: 3104562179

INSTITUCIÓN EDUCATIVA NUESTRA SEÑORA DE LA CANDELARIA TECNOLOGÍA E INFORMATICA BAGADÓ-CHOCO 2021

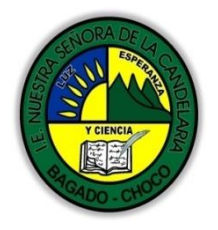

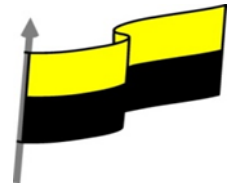

| Área                          | Tecnología E informática                                                                                                    |                                                                                        |
|-------------------------------|----------------------------------------------------------------------------------------------------|----------------------------------------------------------------------------------------|
| Grado                         | 8°                                                                                                    |                                                                                        |
| Docente                       | Hugo alex lemos lemos                                                                                                    |                                                                                        |
| Tema                          | PowerPoint, programa para el manejo de presento                                                                                                    | aciones                                                                                |
| Estándar                      | 🕀 Represento en gráficas bidimensionale<br>proyecciones y diseños a mano alzada o co                                                                                                    | s, objetos de tres dimensiones a través de<br>on la ayuda de herramientas informáticas |
| DBA .Derechos                 |                                                                                                    |                                                                                        |
| básicos de                    | En área de informática no se maneja este ítem                                                                                                    |                                                                                        |
| aprendizajes                  |                                                                                                    |                                                                                        |
| Competencia                   | Resuelvo problemas cotidianos y evaluó las solució                                                                                                    | ones teniendo en cuenta los contenidos vistos.                                         |
| Aprendizaje                   | <ul> <li>Patrón de documentos</li> <li>Tamaño de diapositiva</li> <li>Encabezado y pie de página</li> <li>La impresora</li> </ul>                                                                                       |                                                                                        |
| Situación actual              | Al abordar el tema los estudiantes tenían conocin<br>temática.                                                                                                    | niento y comprendieron de entrada muy bien la                                          |
| Evidencias de<br>Aprendizaje. | El estudiante maneja los conceptos sobre informática, tecnología, comunicación TIC, practica el<br>cómo realizar presentaciones en PowerPoint, pone en marcha nuevas técnicas para la utilización de<br>presentaciones. |                                                                                        |
| Administración                | Fecha de inicio                                                                                                    | Fecha de entrega de actividades                                                        |
| del tiempo                    | 16 de Octubre 2021                                                                                                    | 16 de Septiembre 2021                                                                  |

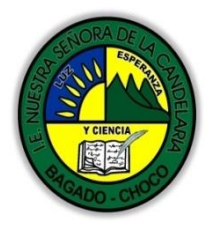

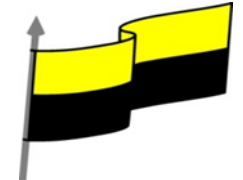

|                                            | Conocimientos previos:                                                                                                    |
|--------------------------------------------|----------------------------------------------------------------------------------------------------|
| Momento 1:                                 | ¿Porque es importante el tamaño de una diapositiva en power point ?                                                                                                    |
| Momento                                    | ¿Qué beneficio trae colocarle un encabezado y pie de pagina en PowerPoint?                                                                                                    |
| exploración                                | ¿Por qué es importante la impresion en PowerPoint?                                                                                                    |
|                                            | Justifica tus respuesta                                                                                                    |
|                                            | Patrón de documentos                                                                                                    |
|                                            | Los documentos siguen un patrón que podemos modificar para alinear de forma distinta las diapositivas, quitar o añadir información como la numeración, o incluir elementos interesantes como un logotipo o un espacio donde la audiencia pueda realizar anotaciones. Como siempre, para modificar el patrón deberemos ir a la pestaña Vista y seleccionar la opción Patrón de documentos.                                                                                                    |
|                                            | La cinta mostrará una ficha específica, al igual que hacía con el resto de patrones que ya hemos ido viendo a lo largo del curso. Observarás que muchas de las herramientas ya las conocemos.                                                                                                    |
| Momento 2:<br>Momento de<br>estructuración | Image: Colorest colorest colores colorest colorest colorest colores colorest colorest colorest col                  |
|                                            |                                                                                                    |
|                                            | Diapositivas<br>por página *                                                                                                    |
|                                            | ☐ <u>1</u> diapositiva                                                                                                    |
|                                            | 음플 <u>3</u> diapositivas                                                                                                    |
|                                            | 4 diapositivas         6 diapositivas                                                                                                    |
|                                            | Image: Second second se |
|                                            | Prestaremos especial atención a la herramienta Diapositivas por página. 🚊 Contorno de diapositiva                                                                                                    |
|                                            | Ahí veremos los distintos formatos de impresión para los documentos. Lo único que deberemos hacer<br>es seleccionar uno y se mostrará en la zona de trabajo su patrón, para que podamos modificarlo.                                                                                                    |

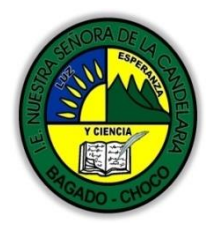

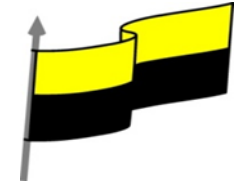

| Una vez los hayamos configurado de acuerdo con nuestras necesidades podremos Cerrar vista patrón y volver al menú Archivo > Imprimir para proceder a la impresión del documento de acuerdo con el nuevo formato de la página.                                                                                                    |
|----------------------------------------------------------------------------------------------------|
| Tamaño de diapositiva                                                                                                    |
| Tanto en el patrón de la página de notas que vimos en el tema anterior, como en el patrón de<br>documentos que acabamos de ver, encontramos la opción Tamaño de diapositiva en la<br>Tamaño de<br>cinta. diapositiva *                                                                                                    |
| Si hacemos clic en ella y después pulsamos Personalizar tamaño de diapositiva, se abrirá el siguiente<br>cuadro de diálogo:                                                                                                    |
| Tamaño de la diapositiva ? ×                                                                                                    |
| Tamaño de diapositivas para:       Orientación         Panorámica       ✓         Ancho:       ✓         33,867 cm        ✓         Alto:          19,05 cm        ✓         Numerar las diapositivas desde:          1       ✓         Aceptar       Cancelar                                                                                                   |
| En él podremos configurar el ancho y el alto de las diapositivas para cada tipo de salida. Por ejemplo,<br>podríamos indicar que tengan un tamaño en pantalla y otro en la hoja A4 que imprimiremos.<br>También podremos cambiar la orientación de las notas, documentos o esquemas y la orientación de<br>las diapositivas de forma independiente en el patrón. |
| Encabezado y pie de página                                                                                                    |
| El encabezado y el pie de página no es más que texto que se muestran en cada una de las páginas al<br>imprimirse. En ellos normalmente incluimos el nombre del ponente, el tema a tratar o el simpósium o<br>foro que acoge nuestra presentación.                                                                                                    |

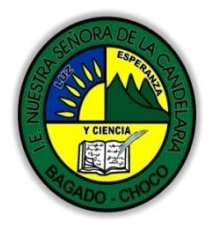

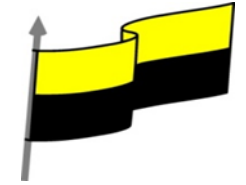

En la zona inferior de la ventana de impresión que se muestra en Archivo > Imprimir encontraremos el enlace Editar encabezado y pie de página, que nos permite incluir este tipo de elementos desde un cuadro de diálogo como el que mostramos a continuación:

| Eecha y hora     Agtualizar automáticamente     1/21/2014     Idioma:     Inglés (Estados Unidos)     Occidental     Fija |
|----------------------------------------------------------------------------------------------------|
| Agtualizar automàticamente     1/21/2014     Idioma:     Inglés (Estados Unidos)     Cicidental     Fija                  |
| 1/21/2014     Image: Tipo de calendario:       Inglés (Estados Unidos)     Occidental       Fija                          |
| Idioma: Tipo de calendario: Inglés (Estados Unidos)  Fija Fija                                                            |
| Ingles (Estados Unidos) V Occidental V                                                                                    |
| U Fija                                                                                                    |
|                                                                                                    |
| 1/21/2014                                                                                                    |
| <u>N</u> úmero de diapositiva                                                                                             |
| Pie de página                                                                                                    |
|                                                                                                    |
|                                                                                                    |

Vemos que hay una serie de opciones disponibles para configurar los elementos que queremos incluir.

## En la pestaña Diapositiva podremos incluir:

La fecha. Se insertará automáticamente a la actual, o bien una fija que nosotros escojamos, si así lo deseamos.

El número de diapositiva.

Pie de página. Compuesto por el texto que introduzcamos en su correspondiente cuadro.

En el ejemplo de la imagen hemos activado la fecha, que se mostrará en la presentación en pantalla. En la vista previa de la derecha vemos un recuadro negro en la esquina inferior derecha, esa es la posición que tiene asignada la fecha. Según activemos o desactivemos las distintas opciones, se mostrarán cuadros de color negro indicando su posición.

En la pestaña Notas y documentos para distribuir encontramos las mismas opciones que acabamos de ver, y además el Encabezado de página, que es exactamente igual que el pie: una zona para la introducción del texto.

Si activamos las opciones de encabezado y pie en esta pestaña se incluirán en los documentos y en las páginas de notas que normalmente tienen como finalidad la impresión, y no en la presentación en pantalla.

La impresora

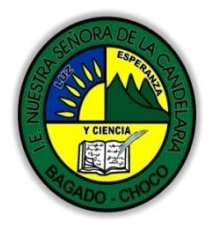

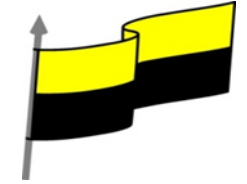

|            | La impresora es uno de los periféricos más utilizados del ordenador.                                                                                                    |
|------------|----------------------------------------------------------------------------------------------------|
|            | Hoy en día es muy fácil instalar nuevos dispositivos hardware, como impresoras, ya que la mayoría utilizan la tecnología Plug&Play que hace que el sistema operativo reconozca la nueva impresora inmediatamente después de conectarla al ordenador y que no tengamos que hacer nada para instalarla. Esto es especialmente cierto en los sistemas operativos más actuales, y en ordenadores que tienen acceso a internet. Por ello, no vamos a entrar en detalle sobre cómo instalar la impresora de forma manual, ya que con la tecnología actual rara vez necesitaremos hacerlo y la forma de hacerlo puede variar de un sistema operativo a otro. |
|            | Como hemos visto en el tema, en la ventana de impresión, podemos seleccionar la impresora de entre<br>las que tenemos instaladas. Ahora vamos a introducir un nuevo concepto: la impresora virtual.                                                                                                    |
|            | La impresora virtual es una impresora que no existe físicamente. Es una especie de "engaño" al sistema. Se trata de un programa que se hace pasar por impresora, pero en vez de enviar la información que se imprime a la bandeja de impresión, lo que hace es imprimirlo como un archivo. Es decir, que aparecerá un cuadro de diálogo preguntándonos dónde guardar el archivo.                                                                                                    |
|            | Existen impresoras virtuales que imprimen a PDF, por ejemplo. Aunque lo normal es que dispongamos de la que incluye Windows, llamada Microsoft XPS Document Writer, que imprime un archivo de formato .xps.                                                                                                    |
|            | Puede que estas impresoras virtuales te sean alguna vez de utilidad, o puede que no. Pero es interesante que sepas de su existencia, porque puede ocurrir que trates de imprimir y veas que tienes un listado de dos o tres impresoras disponibles, cuando en realidad sólo tienes una. Ahora ya conoces el motivo.                                                                                                    |
|            | Además, te recomendamos que si tienes alguna impresora virtual instalada en tu ordenador la utilices para realizar pruebas de impresión o los ejercicios. Así no gastarás tinta ni papel.                                                                                                    |
| Momento 3: | Después de leer el texto favor realizar las siguientes actividades                                                                                                    |
| Práctica   | 🕆 Dibujar la sección tamaño de la diapositiva como aparece en la imagen                                                                                                    |

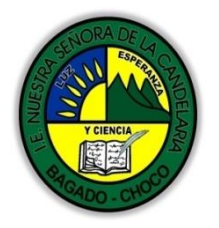

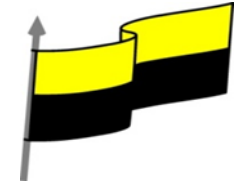

|               |                                                                                                    | Tamaño de la diapositiva ? ×                                                                                                    |
|---------------|----------------------------------------------------------------------------------------------------|----------------------------------------------------------------------------------------------------|
|               | <ul> <li>Pan</li> <li>And</li> <li>33,8</li> <li>Alto</li> <li>19,0</li> <li>Num</li> <li>1</li> </ul> | año de diapositivas para:<br>lorámica<br>ho:<br>367 cm<br>5<br>05 cm<br>10 iapositivas<br>10 Vertical<br>10 Notas, Documento & Esquema<br>10 Vertical<br>10 Vertical<br>10 |
|               |                                                                                                    | Diapositivas<br>por página •<br>1 diapositiva<br>2 diapositivas<br>3 diapositivas<br>4 diapositivas<br>6 diapositivas<br>9 diapositivas<br>5 Contorno de diapositiva                                                                                                    |
| Momento 4:    | -Preguntar:<br>explique Porque es impor                                                                | te el tamaño de una diapositiva Power Point                                                                                                    |
| Transferencia | explique porque es importexplique lo importexplique lo importante de                                   | tante el encabezado y pie de página en Power Point<br>e la impresión de una diapositiva en power point                                                                                                    |

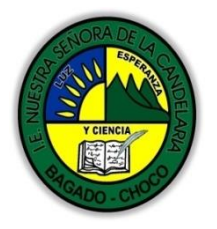

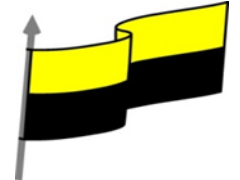

|                       | Docente:                                                                                                    |
|-----------------------|----------------------------------------------------------------------------------------------------|
|                       | Asignatura:                                                                                                    |
|                       | Grado:                                                                                                    |
|                       | Fecha:                                                                                                    |
|                       | Estudiante:                                                                                                    |
|                       | De acuerdo a lo leído contestar el siguiente cuestionario.                                                     |
|                       | Sólo una respuesta es válida por pregunta                                                                      |
|                       | 1. ¿Qué es una impresora virtual?                                                                              |
|                       | a) Una impresora que está conectada en red.                                                                    |
|                       | b) Una impresora que no existe físicamente, sino que imprime el documento como un archivo.                     |
| Momento<br>evaluación | 2. La impresión de una presentación en vista Esquema omite cualquier imagen que aparezca en las diapositivas.  |
|                       | a) Verdadero.                                                                                                  |
|                       | b) Falso.                                                                                                    |
|                       | 3. Podemos cambiar la orientación de las diapositivas en una página.                                           |
|                       | a) Verdadero.                                                                                                  |
|                       | b) Falso.                                                                                                    |
|                       | 4. Un documento es una página cuyo formato está preparado para la impresión y distribución de la presentación. |
|                       | a) Verdadero.                                                                                                  |
|                       | b) Falso.                                                                                                    |
|                       | 5. ¿Qué combinación de teclas lanza la impresión de la presentación?                                           |
|                       | a) CTRL+I.                                                                                                    |
|                       | b) CTRL+P.                                                                                                    |

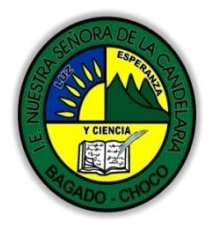

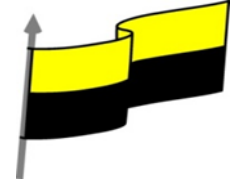

|             | 6. Es interesante echar una ojeada a la vista previa del resultado antes de imprimir. La encontramos en la ficha Vista. |
|-------------|----------------------------------------------------------------------------------------------------|
|             | a) Verdadero.                                                                                                    |
|             | b) Falso.                                                                                                    |
|             | 7. Podemos modificar el patrón de cada uno de los documentos para personalizar su impresión.                            |
|             | a) Verdadero.                                                                                                    |
|             | b) Falso.                                                                                                    |
|             | 8. Si imprimimos dos copias de una presentación de tres páginas con intercalación                                       |
|             | a) Se imprimirá una copia de cada página dos veces seguidas.                                                            |
|             | b) Se imprimirá una copia completa de la presentación tras la otra.                                                     |
|             | 9. ¿Qué tecnología es la responsable de que podamos trabajar con una nueva impresora simplemente conectándola?          |
|             | a) Plug&Play.                                                                                                    |
|             | b) Play&Print.                                                                                                    |
|             | 10. La vista previa sólo nos permite ver una hoja cada vez.                                                             |
|             | a) Verdadero.                                                                                                    |
|             | b) Falso.                                                                                                    |
| Seguimiento | Se está pendiente de cómo avanzan los estudiantes, para apoyarlos en las<br>dificultades que presente en la temática.   |